# EDUROAM COMPANION APP

• Eduroam is a global service for the academic community, This eduroam Companion app has been created by Jisc, the UK's national research and education network provider,

- It list down available location of eduroam .
- Enabling users to find the nearest location of eduroam

#### Compaion App Available on

- App Store. (MacOS 11.0 or later with M1 chip , iphone, ipad, (IOS 9.0 or latter)
- Google Play (Android 8.0 and UP)

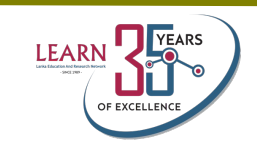

## **Installation Step**

 Search and download the Eduroam Companion App via the Play Store.

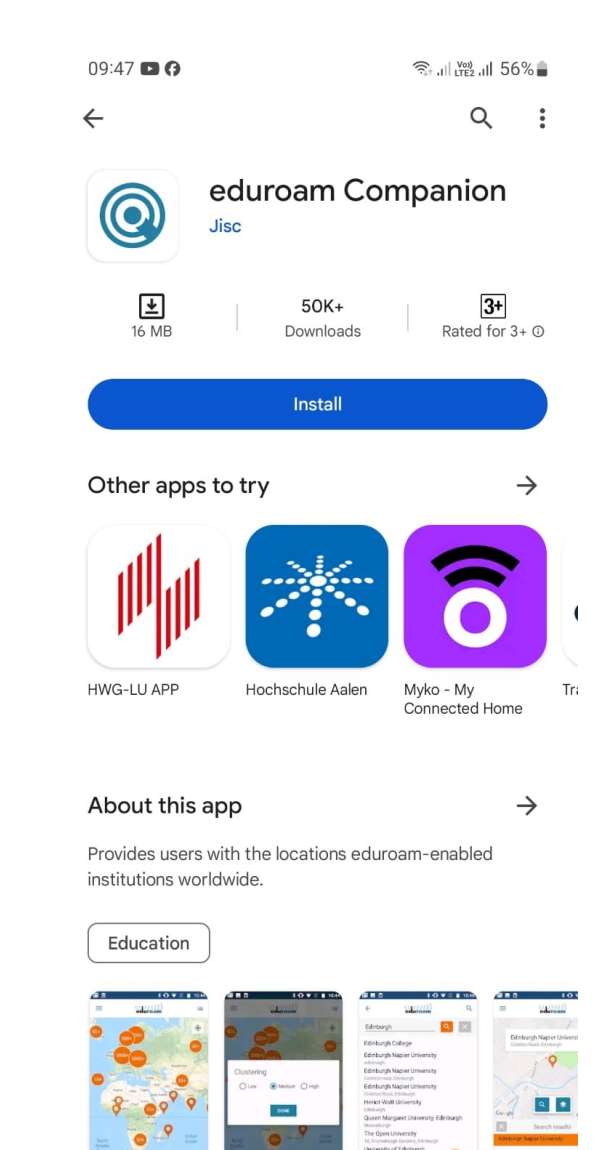

 $\bigcirc$ 

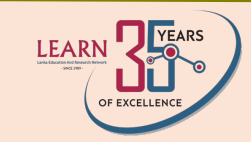

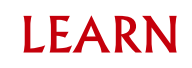

- Install the app.
- Open the app and click the "Next" button. It will download the map, which may take some time.

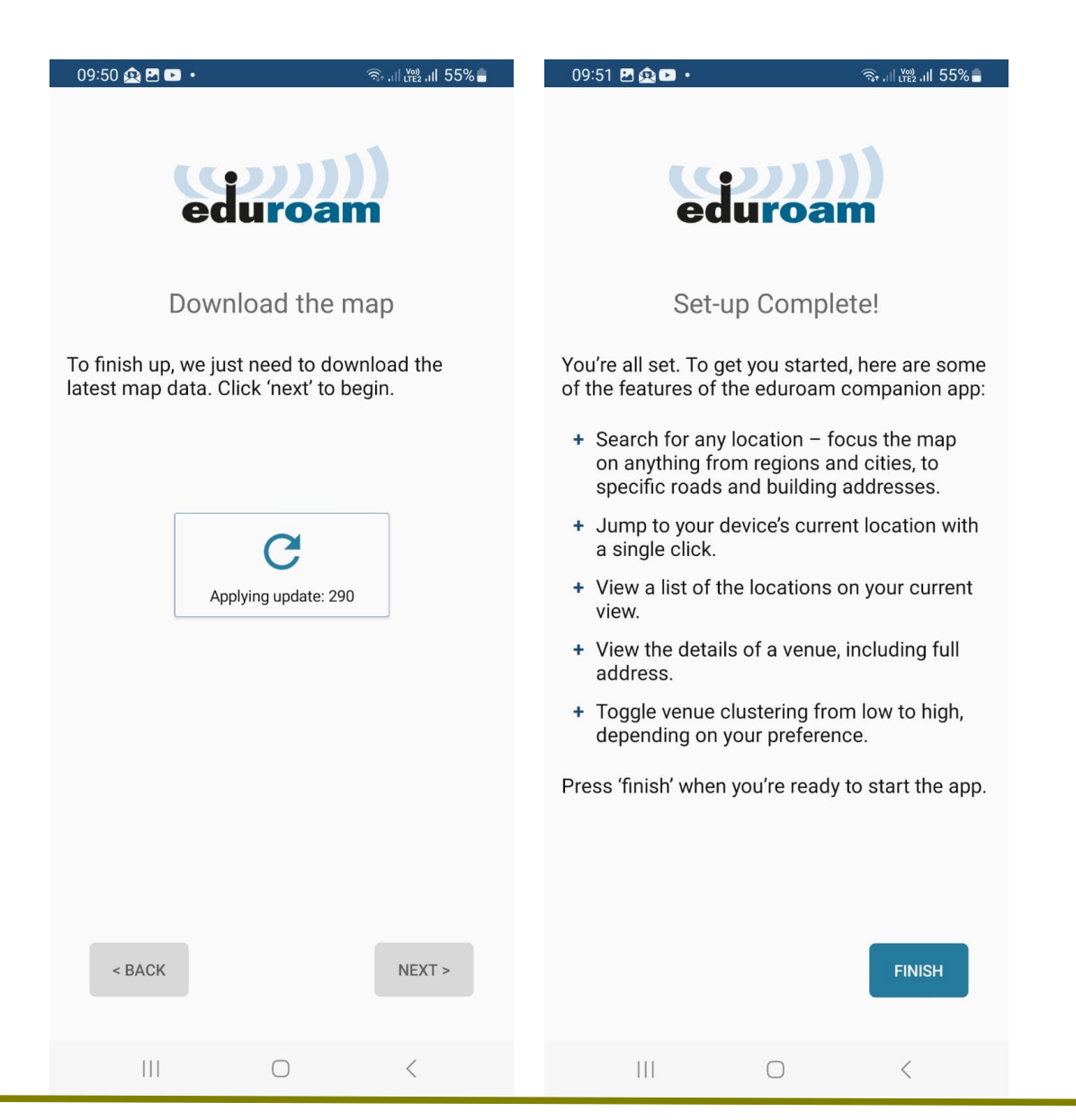

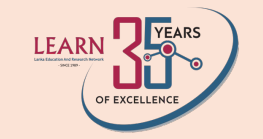

- The app will then show available Eduroam locations.
- You can also search for your institution using the search button

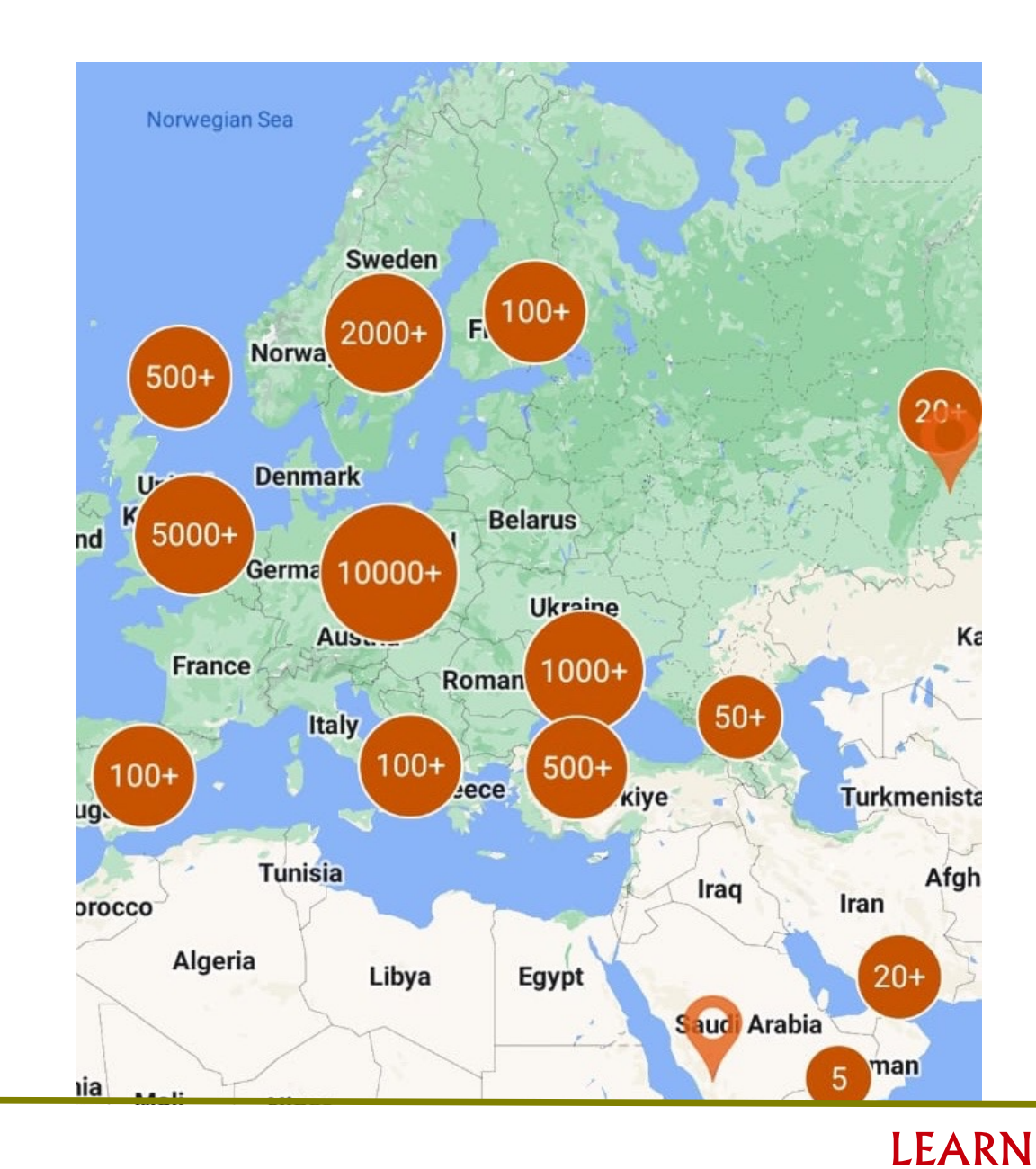

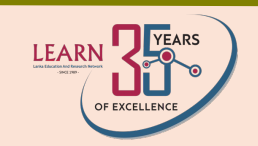

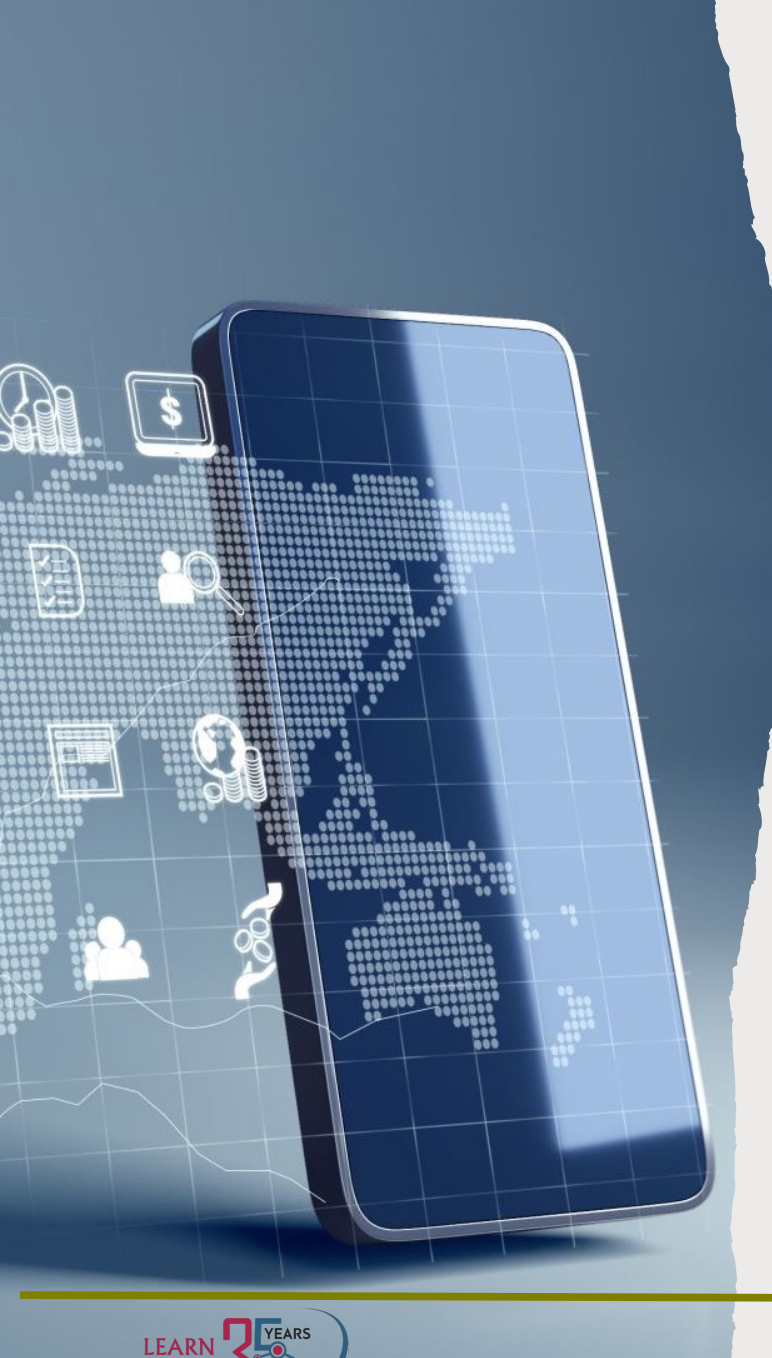

## Get Eduroam APP

• The Get Eduroam App **simplifies connecting to the Eduroam network**, offering secure internet access for the global research and education community. it guides users in configuring their devices with institutional credentials, ensuring easy and secure connectivity to Eduroam hotspots worldwide.

### Get Eduroam App Available on

- App Store for iPhone and iPad.
- Android
- Windows

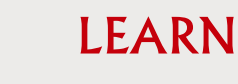

# Installation Steps for Get Eduroam App

- Download the App:
- Open the Google Play Store on your Android device or the App Store on your iOS device.
- Search for "Get Eduroam" and download the app.
- Once downloaded, tap "Install" to install the app on your device.
- After installation, open the app by tapping on its icon.

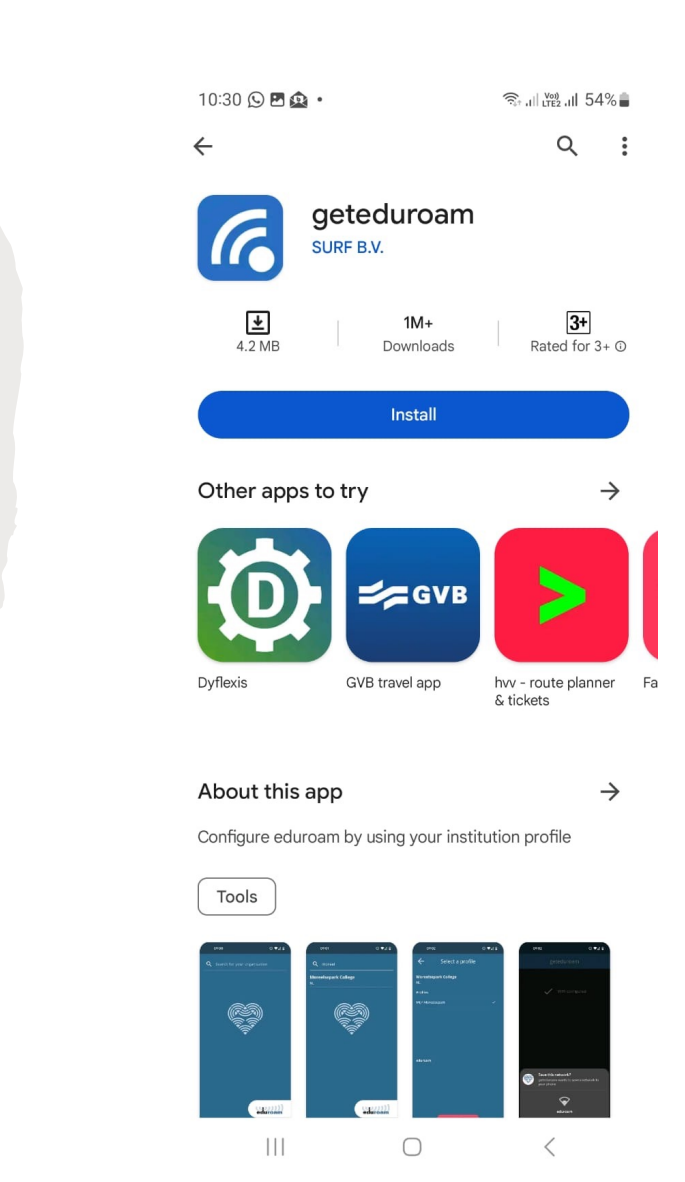

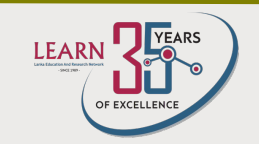

### • Set Up the App:

- Open the Get Eduroam App on your device.
- Select your institution from the list provided.

| <b>Activate Learning</b><br>UK                            |                              |
|-----------------------------------------------------------|------------------------------|
| Centre for Culture and L<br>Zlatna vrata<br><sup>HR</sup> | ifelong Learning.            |
| EIS - Kent Learning Zone                                  | •                            |
| LEARN Office - Peradeni                                   | ya                           |
| <b>Learnmark Horsens</b><br>DK                            |                              |
| Manitoba Education Res<br>Learning Information N          | earch and<br>etworks(MERLIN) |
| National STEM Learning                                    | Centre                       |
| Zambia College of Open<br>ZM                              | Learning                     |
|                                                           |                              |
|                                                           |                              |

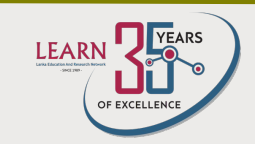

- Enter your institution's credentials (typically your email and password provided by your educational institution).
- Ensure that Wi-Fi is enabled on your device.
- The app will guide you to connect to the Eduroam network.
- Once connected, you will have access to Eduroam's secure internet service.

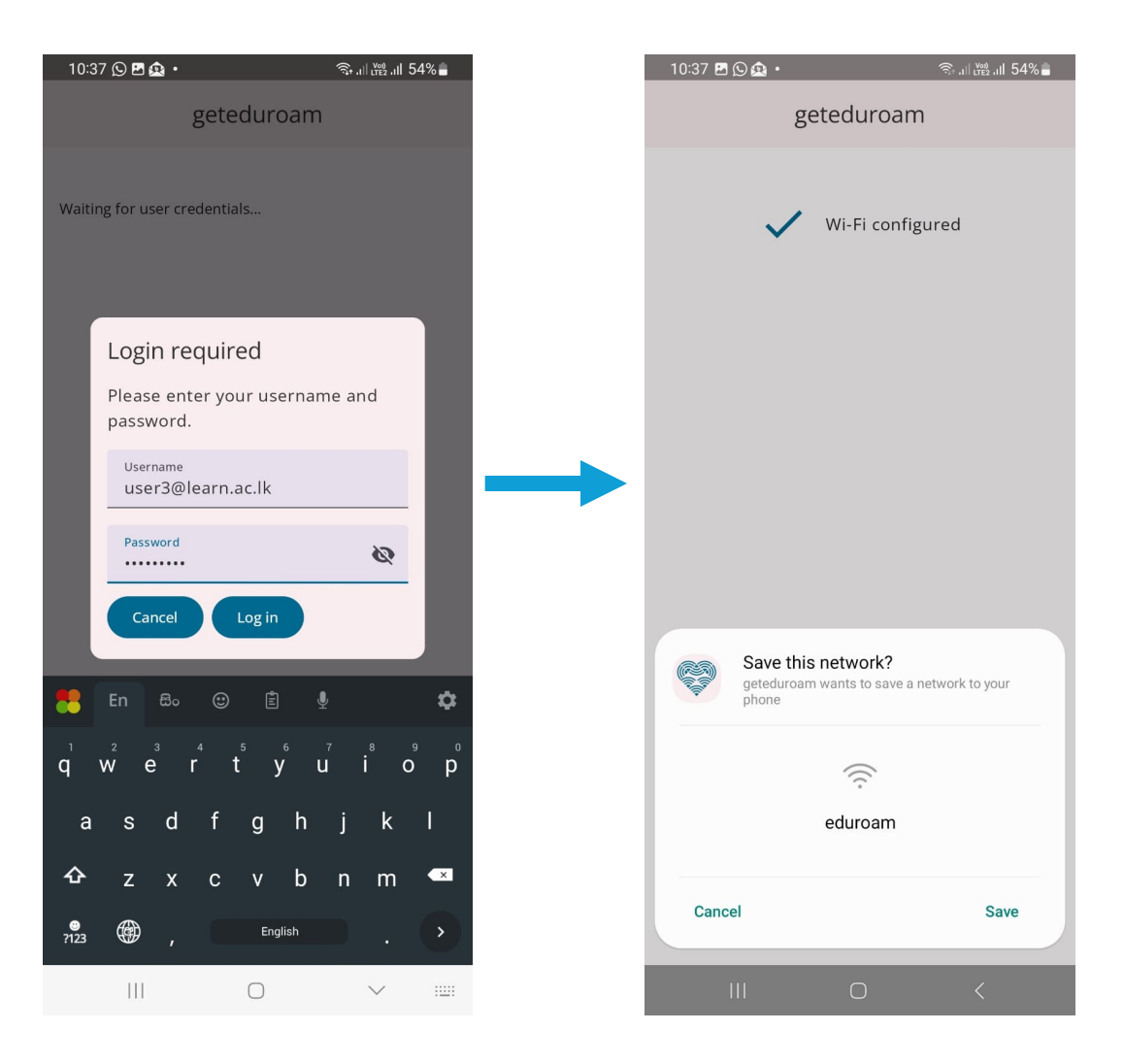

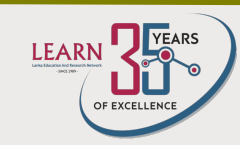

# EDUROAM – CAT APP

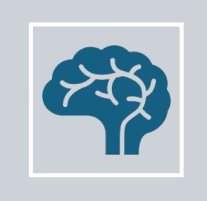

Open a web browser and navigate to the eduroam CAT website.

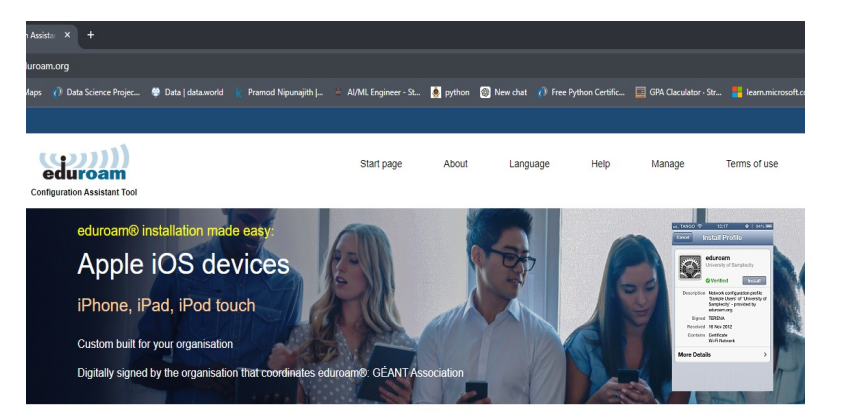

Welcome to eduroam CAT

Connect your device to eduroam®

eduroam® provides access to thousands of Wi-Fi hotspots around the world, free of charge. Learn more

Click here to download your eduroam® installer

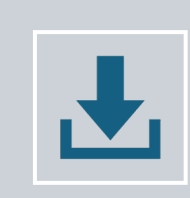

Click on the "eduroam user: download your **eduroam installer" button**.

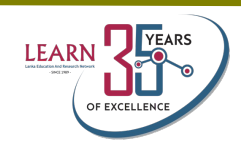

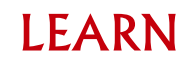

### Eduroam CAT Available on

- Windwos
- Vista ,7,8,10

– Android 7 or below

- iOS Iphone , Ipad , IPodTouch
- Android
- AppleOS X 10.7+
- Linux

•

| eduroam Configurati | ion Assista: × +                                                 |                                     |                                 |                                                                                                    | - ø ×              |
|---------------------|------------------------------------------------------------------|-------------------------------------|---------------------------------|----------------------------------------------------------------------------------------------------|--------------------|
| ← → C 😫 cat.e       | :duroam.org                                                      |                                     |                                 |                                                                                                    | D 7 😲 :            |
| f Gmail 🚺 YouTube 🎈 | Maps 🕐 Data Science Projec 🦃 Data   data.world 🗼 Pramod Nipunaji | th   🔶 Al/ML Engineer - St 🧕 python | 🚳 New chat 🛛 🕐 Free Python Cert | tific 🧮 GPA Claculator - Str 👫 learn.microsoft.com                                                                                                    | » 🗅 All Bookmarks  |
|                     | Configuration Assistant Tool                                     | Start page About                    | Language H                      | Organisation<br>Select your organisation<br>LEARN Office - Peradentya<br>@ Gitadia 2010                                                                                                    | ×                  |
|                     | eduroam© installation made easy<br>Chrome OS                     |                                     |                                 | Ibarri<br>Help, my oganisation is not on the list<br>Solution of the list of the list of the l | ×)                 |
|                     | Custom built for your organisation                               |                                     |                                 | Show organisations in Sri Lanka  show all c                                                                                                    | Discolute O UNNETT |
|                     |                                                                  | Welcome to eduroam C                | АТ                              |                                                                                                    |                    |
|                     | Conn                                                             | ect your device to                  | eduroam®                        |                                                                                                    |                    |
|                     | eduroam® provides access to t                                    | nousands of Wi-Fi hotspots arour    | d the world, free of charg      | je. <u>Learn more</u>                                                                                                    | ,                  |
|                     | Click h                                                          |                                     |                                 |                                                                                                    | ¢                  |

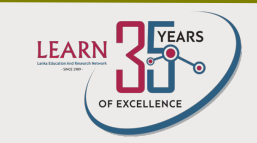

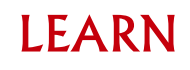

• Enter your institution name in the search bar

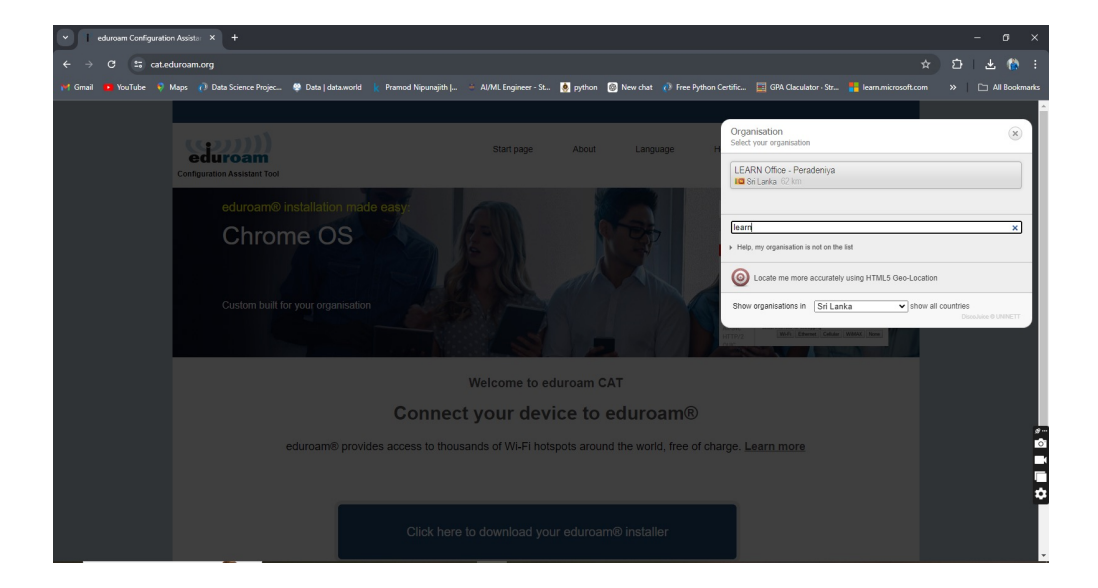

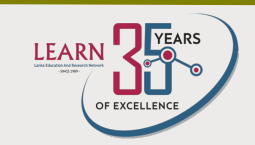

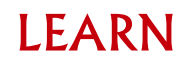

- After selecting your institution, choose your operating system type.
- Download configuration file or app for your device.

| ssista⊨ × +                                                                   |                                                                |                             |                        |            |                    |                |                      |                                           |
|-------------------------------------------------------------------------------|----------------------------------------------------------------|-----------------------------|------------------------|------------|--------------------|----------------|----------------------|-------------------------------------------|
| oam.org                                                                       |                                                                |                             |                        |            |                    |                |                      |                                           |
| is 🕧 Data Science Projec 😤 I                                                  | Data   data.world 🛛 🗼                                          | Pramod Nipunajith   🖷       | Al/ML Engineer - St    | 🧕 python 🛞 | New chat 🕐 Free Py | rthon Certific | GPA Claculator · S   | itr <mark>-</mark> learn.microse          |
| eduroam<br>Configuration Assistant Tool                                       |                                                                |                             | Start page             | About      | Language           | Help           | Manage               | Terms of use                              |
|                                                                               | - D                                                            | 1 1                         |                        |            |                    |                | eduroam® adm         | nin access                                |
|                                                                               | e - Perac                                                      | teniya                      |                        |            |                    |                | Become a CAT         | developer                                 |
| Download yo                                                                   | our installer fe<br>oam                                        | or MS Windows               | 8 and newer            |            |                    |                |                      |                                           |
| Choose another installer to down                                              | <u>Dad</u>                                                     |                             |                        |            |                    |                | L                    | EARN<br>No Education and Enserch Histowit |
| eduroam CAT © 2011-202<br>Release <u>CAT-2.1.1</u> on behalf of<br>eduroam® j | 2 GÉANT Association<br>the GÉANT Projects fu<br>Privacy Notice | nded by EU; and others Full | Copyright and Licenses | GEANT      | European           | Commission Co  | mmunications Network | s, Content and Techno                     |

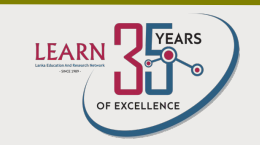

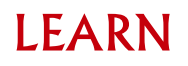

• Double-click and run the installer

| nstaller for LEA          | RN Office - Peradeniya — 🗌 🗙                                                                                                    |
|---------------------------|----------------------------------------------------------------------------------------------------|
| eduroam                   | Welcome to the eduroam® installer                                                                                                    |
| 4                         | This installer has been prepared for LEARN Office -<br>Peradeniya.<br>The installer will create the following wireless profiles:<br>eduroam®, eduroam® via partner. |
|                           | More information and comments:<br>EMAIL: your local eduroam® support<br>WWW: your local eduroam® support page                                                       |
|                           | Installer dieated with software from the GEANT project.                                                                                                    |
| , https://cat.eduroam.org |                                                                                                    |
|                           | Next > Cancel                                                                                                    |

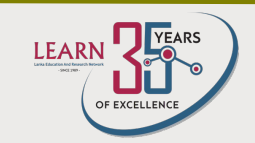

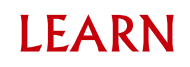

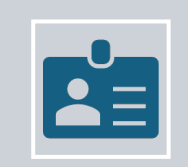

Enter your institution's credentials (username and password)

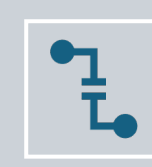

Complete the installation and ensure the network settings are configured correctly.

| ials              | യ്യി                       |
|-------------------|----------------------------|
|                   | eduroar                    |
|                   |                            |
|                   |                            |
| user3@learn.ac.lk |                            |
|                   |                            |
| sword:            |                            |
|                   |                            |
|                   |                            |
|                   |                            |
|                   |                            |
| t                 | user3@learn.ac.lk  ssword: |

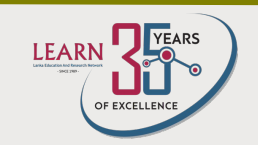

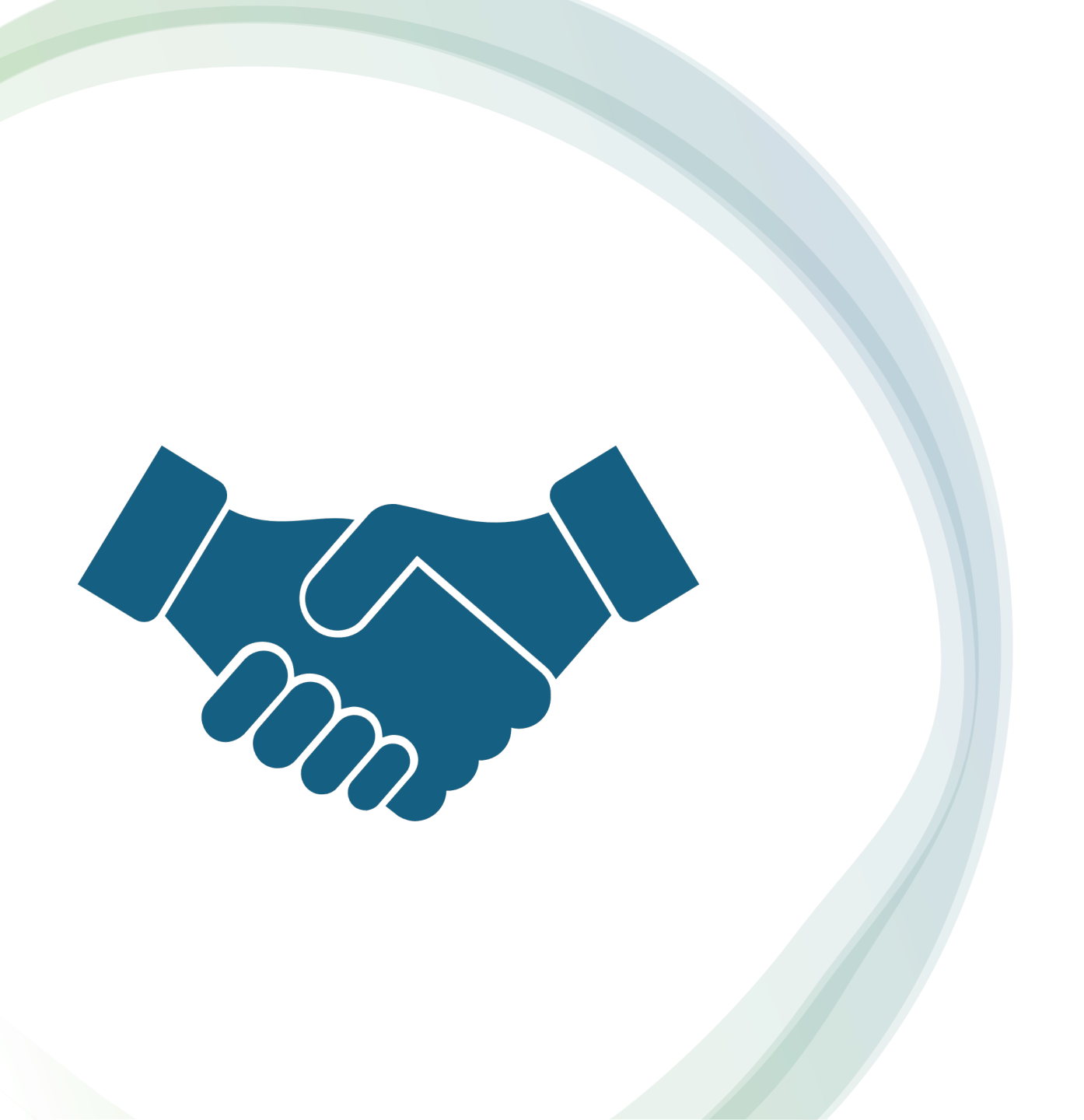

## **Thank You**